## HƯỚNG DẫN ĐĂNG KÝ TUYỀN SINH TRỰC TUYẾN K**ỳ TUYỀN SINH MÀM NON DÀNH CHO PHỤ HUYNH**

**Bước 1:** Mở trình duyệt web Microsoft Edge (hoặc Firefox, Chrome, Cốc cốc, Safari,...).

Bước 2: Truy cập vào địa chỉ: https://tuyensinhdaucap.hcm.edu.vn

**Bước 3**: Tại màn hình trang chủ, PHHS lưu ý đọc kỹ các phần thông tin về quy định, thông tin, hướng dẫn đăng ký tuyển sinh.

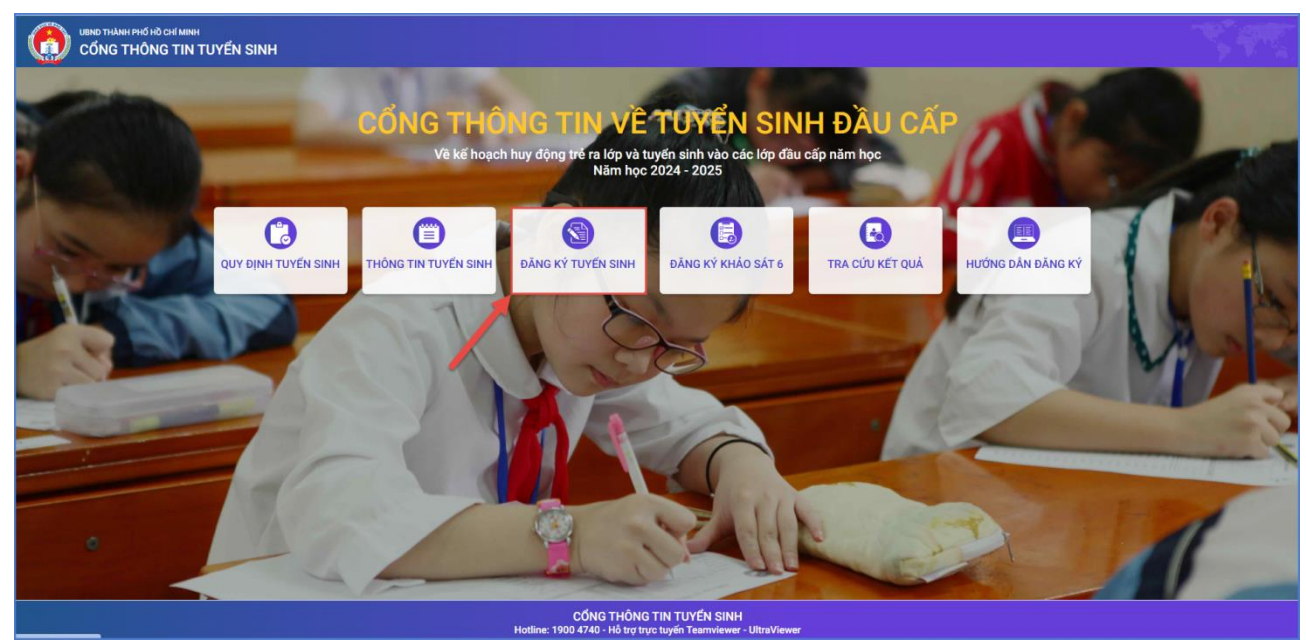

**Bước 4**: Chọn **[Đăng ký tuyển sinh],** giao diện hiển thị các kỳ tuyển sinh, PHHS chọn kỳ tuyển sinh cần đăng ký cho học sinh và nhấn nút **[Xác nhận thông tin].** 

| Mầm non | Tuyển sinh đầu cấp khối lớp MN năm học 2024 - 2025<br>Thời gian xác nhân trên trang tuyển sinh Thành phố Từ ngày |                         | Xác nhận thông tin |
|---------|----------------------------------------------------------------------------------------------------|-------------------------|--------------------|
|         |                                                                                                    | PHHS chọn kỳ tuyển sinh |                    |
|         | Tuyển sinh đầu cấp khối lớp 1 năm học 2024 - 2025                                                                | tương ứng               | Xác nhân thông tin |
| Lớp 1   | Thời gian xác nhận trên trang tuyển sinh Thành phố Từ ngày                                                       |                         |                    |
|         | Tuyển sinh đầu cấp khối lớp 6 năm học 2024 - 2025                                                                |                         | Xác nhân thông tin |
| Lớp 6   | Thời gian xác nhận trên trang tuyển sinh Thành phố Từ ngày                                                       |                         |                    |
|         |                                                                                                    | •                       |                    |

Bước 5: Đăng ký tuyển sinh

## Kỳ Tuyển sinh Mầm non:

PHHS chọn kỳ **[Tuyển sinh đầu cấp khối lớp MN năm học 2024-2025]** và nhấn nút **"Xác nhận thông tin"**.

## PHHS chọn mục [Không có tài khoản].

| PHŲ HUYNH NHẬP                         | THÔNG TIN TRA CỨU         |
|----------------------------------------|---------------------------|
| * Số định danh công dân                |                           |
| Nhập số định danh công dân (VD: 56864  | 45245651)                 |
| * Mật khẩu                             |                           |
| Nhập mật khẩu là ngày sinh của học sin | h vd:01012017 hoặc 112017 |
| * Mã bảo vệ                            |                           |
| MÃ BẢO VỆ                              | т₄м8 ₿                    |
|                                        |                           |

## PHHS nhập đầy đủ nội dung trong phiếu thông tin (những nội dung có dấu \* là những nội dung bắt buộc phải khai báo trên phiếu).

| PHIẾU THÔNG TIN HỌC SINH MẦM N               | ON                        |                                | Xác nhận thông tin Về trang chủ           |
|----------------------------------------------|---------------------------|--------------------------------|-------------------------------------------|
| THÔNG TIN HỌC SINH                           |                           |                                |                                           |
| Họ tên *<br>NGUYỄN THỊ CẨM THƠ               |                           | Ngày sinh * 01/05/2018         | Giới tính *<br>Nữ ·                       |
| Thông tin nơi sinh * Thành phố Hồ Chí Minh * | Tôn giáo<br>Không •       | Dân tộc *<br>Kinh •            | Dân tộc (Ghi theo giấy khai sinh)<br>Kinh |
| Số định danh cá nhân (do Công An phường      | /xã cấp) *                | Số điện thoại *                | Email                                     |
| THÔNG TIN CƯ TRỦ<br>Nơi thường trú           |                           |                                |                                           |
| Tinh/ TP * Thành phố Hồ Chí Minh •           | Quận/ Huyện *<br>Quận 1 * | Phường/ Xã * Phường Tân Định • | Khu phố *<br>Khu phố 9 •                  |
| Tổ<br>Chọn *                                 | Đường                     | Số nhà                         |                                           |
| Nơi ở hiện nay<br>Tinh/ TP *                 | Quận/ Huyện *             | Phường/ Xã *                   | Khu phố *                                 |
| Tổ<br>Chọn •                                 | Quạn i *  Đường           | Số nhà                         | кпи рпо 9 •                               |

| HIẾU THÔNG TIN HỌC S               | NH MÀM NON                                                               | Xác nhận thông tin Về trang c |
|------------------------------------|--------------------------------------------------------------------------|-------------------------------|
|                                    |                                                                          |                               |
| THÔNG TIN TUYỂN SI                 | NH                                                                       |                               |
| Đăng kí tuyển sinh vào phò         | ng GD&DT *                                                               |                               |
| Phòng GDĐT quận 1                  | •                                                                        |                               |
| Trường nguyện vọng 1               | MN Nguyễn Cư Trinh                                                       |                               |
| Trường nguyện vọng 2               | MN Lê Thị Riêng 🔹                                                        |                               |
| Chọn<br>Loại trường<br>Chọn        | v<br>                                                                    |                               |
| Danh sách trường<br>Chọn           | ×                                                                        |                               |
| XÁC NHẬN<br>Tôi xin cam kết khai b | áo đúng thông tin và chịu trách nhiệm những thông tin trên là chính xác. |                               |
| Mã bảo vệ * U6C7                   | U6C7 🕻                                                                   |                               |

Sau khi hoàn thiện hồ sơ học sinh, PHHS nhập **Mã bảo vệ,** tích **Tôi xin cam kết khai báo đúng thông tin** và [**Xác nhận thông tin**] để gửi hồ sơ của học sinh về Phòng GD&ĐT đăng ký tuyển sinh.

PHHS rà soát lại thông tin hồ sơ tuyển sinh đã đăng ký. Kích nút [**Gửi đăng ký**] để gửi hồ sơ của học sinh về Phòng GD&ĐT đăng ký tuyển sinh.

| 🗹 XÁC NHẬN LẠI THÔNG TIN                                                                                                    | x                              |  |  |  |  |
|----------------------------------------------------------------------------------------------------|--------------------------------|--|--|--|--|
| THÔNG TIN ĐĂNG KÝ                                                                                                    |                                |  |  |  |  |
| 1. Ho tên học sinh: NGUYỄN THỊ CẨM THƠ                                                                                                    |                                |  |  |  |  |
| Ngày sinh: 01/05/2018                                                                                                    | Giới tính: <b>Nữ</b>           |  |  |  |  |
| Số định danh cá nhân (do Công An phường/xã cấp):                                                                                                    | Dân tộc: <b>Kinh</b>           |  |  |  |  |
| Nơi sinh (Tỉnh/Thành phố): Thành phố Hồ Chí Minh                                                                                                    | Tôn giáo: Không                |  |  |  |  |
| Nơi cư trú: Tỉnh (Thành phố): <b>Thành phố Hồ Chí Minh</b>                                                                                                    | Huvên (Ouân): <b>Ouân 1</b>    |  |  |  |  |
| Xã (Phường/Thi trấn): <b>Phường Tân Định</b>                                                                                                    | Thôn (Tổ):                     |  |  |  |  |
| Xóm (Khu phố): <b>Khu phố 9</b>                                                                                                    | Đường:                         |  |  |  |  |
| Số nhà:                                                                                                    |                                |  |  |  |  |
| Nơi ở hiện tại: Tỉnh (Thành phố): <b>Thành phố Hồ Chí Minh</b>                                                                                                    | Huyện (Quận): <b>Quận 1</b>    |  |  |  |  |
| Xã (Phường/Thị trấn): Phường Tân Định                                                                                                    | Thôn (Tổ):                     |  |  |  |  |
| Xóm (Khu phố): <b>Khu phố 9</b>                                                                                                    | Đường:                         |  |  |  |  |
| Số nhà:                                                                                                    |                                |  |  |  |  |
| 2. Năm học 2023-2024 là học sinh:                                                                                                    |                                |  |  |  |  |
| 3. Phòng đăng ký tuyển sinh: <b>Phòng GDĐT quận 1</b>                                                                                                    | Trường nguyện vọng:            |  |  |  |  |
| 4. Họ tên cha: <b>Nguyễn Hữu Tín</b>                                                                                                    | Năm sinh: <b>1995</b>          |  |  |  |  |
| Số điện thoại:                                                                                                    | Nghề nghiệp: <b>Kinh doanh</b> |  |  |  |  |
| Nơi công tác:                                                                                                    |                                |  |  |  |  |
| 5. Họ tên mẹ: <b>Nguyễn Ly</b>                                                                                                    | Năm sinh: 1997                 |  |  |  |  |
| Số điện thoại:                                                                                                    | Nghề nghiệp: <b>Kinh doanh</b> |  |  |  |  |
| Nơi công tác:                                                                                                    |                                |  |  |  |  |
| 6. Họ tên người giám hộ (nếu có):                                                                                                    | Năm sinh:                      |  |  |  |  |
| Số điện thoại:                                                                                                    | Nghề nghiệp:                   |  |  |  |  |
| Quan hệ với học sinh:                                                                                                    | Nơi công tác:                  |  |  |  |  |
| Nơi cư ngụ:                                                                                                    |                                |  |  |  |  |
| 7. Kết quả các năm trước: <i>Cán bộ tuyển sinh nhà trường sẽ cập nhật khi nộp hồ sơ nhập học.</i>                                                                                    |                                |  |  |  |  |
| 8. Thông tin liên hệ:                                                                                                    |                                |  |  |  |  |
| Điện thoại:                                                                                                    | Email:                         |  |  |  |  |
| Phụ huynh học sinh cam kết những thông tin của học sinh là đúng sự thật; nếu không đúng phụ huynh học sinh hoàn toàn chịu trách nhiệm về kết quả của học sinh.<br>Trân trọng cảm ơn! |                                |  |  |  |  |
|                                                                                                    | Gửi đằng ký Đóng               |  |  |  |  |